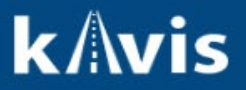

## **Clerk Reports in KAVIS**

This guide will list all the reports available to Clerk users in KAVIS.

## POS Reports

The POS reports will be as we have today for Boats.

- 1. ACH Report By Clerk ID
- 2. ACH Report by customer
- 3. Bank Deposit Summary
- 4. Check Deposit Report
- 5. County Sales Report
- 6. Daily Voided Sales
- 7. Debits and Credits
- 8. Outstanding Credit/Debit List
- 9. Overages & Shortages
- 10. Paid Charges Report
- 11. POS-to-AVIS Daily Reconciliation by Clerk ID Voided Sales
- 12. POS-to-AVIS Daily Reconciliation by Clerk ID Web Renewals
- 13. POS-to-AVIS Daily Reconciliation by Clerk ID Work Processed
- 14. Proof of Cash Report: AVIS Total to Drawer Total
- 15. Proof of Cash Report: Drawer Total and Adjustments to Deposit
- 16. Refunds Report
- 17. Sales Extract By Day Of Business
- 18. Sales Report By Account Numbers Branch Level
- 19. Sales Report By Account Numbers Clerk Level
- 20. Sales Report By Account Numbers Clerk Level Export
- 21. Sales Report By Account Numbers County Level
- 22. Sales Report By Account Numbers Summary
- 23. Sales Transaction Detail Report

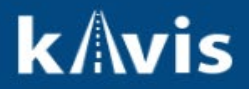

## **Daily Report**

- 1. Clerks can view their daily activities by State Fees, Clerk Fees, AdValorem, Clerk Lien Fee, Use Tax, Miscellaneous Fee, Lien Filing Fee, Disabled Placards, Totals. The report will show amounts collected and reversed in separate columns.
- 2. The report will display if the branch has been reconciled for the Day chosen.
- 3. Clerks can navigate between the dates using the date widget on the page.

| County: ADAIR               |                                     |            |           | E        | Branch: A   | AIR COUN | ΤY        | ~        |           |          | Report: Select Report printer |           |           | ·         | ✓ *       | Print                 |                   |           |
|-----------------------------|-------------------------------------|------------|-----------|----------|-------------|----------|-----------|----------|-----------|----------|-------------------------------|-----------|-----------|-----------|-----------|-----------------------|-------------------|-----------|
|                             |                                     |            |           | Choo     | se your bra | anch.    |           | e        | Da        | te<br>23 | )                             | Navi      | gate betw | een dates |           | Select ti<br>to be us | ne printer<br>ed. |           |
| 14 4 1 of 1 ▶ ▶1            |                                     |            |           |          |             |          |           |          |           |          |                               |           |           |           |           |                       |                   |           |
| Summary of Daily Processing |                                     |            |           |          |             |          |           |          |           |          |                               |           |           |           |           |                       |                   |           |
| Day of Du                   |                                     | 40/44/00   | 00        |          |             |          |           |          |           |          |                               |           |           |           |           |                       |                   |           |
| Day of Bu                   | Isiness:                            | 12/11/20   | 23        |          |             |          |           |          |           |          |                               |           |           |           |           |                       |                   |           |
| Current Date: 12/22/2023    |                                     |            |           |          |             |          |           |          |           |          |                               |           |           |           |           |                       |                   |           |
| Branch: ADAIR COUNTY        |                                     |            |           |          |             |          |           |          |           |          |                               |           |           |           |           |                       |                   |           |
| Clerk ID #Trans             |                                     | State Fees |           | Clerk    | Fees        | AdVa     | lorem     | Clerk L  | ien Fee   | Use      | Тах                           | Miscellar | eous Fee  | Lien Fil  | ilng Fee  | Disabled              | Placards          | Totals    |
|                             | 1                                   | Reversed   | Collected | Reversed | Collected   | Reversed | Collected | Reversed | Collected | Reversed | Collected                     | Reversed  | Collected | Reversed  | Collected | Reversed              | Collected         | Collected |
| VVJ                         | 3                                   | \$0.00     | \$107.12  | \$0.00   | \$33.00     | \$0.00   | \$40.28   | \$0.00   | \$0.00    | \$0.00   | \$3420.00                     | \$0.00    | \$0.00    | \$0.00    | \$0.00    | \$0.00                | \$0.00            | \$3610.90 |
| Total                       | 3                                   | \$0.00     | \$107.12  | \$0.00   | \$33.00     | \$0.00   | \$40.28   | \$0.00   | \$0.00    | \$0.00   | \$3420.00                     | \$0.00    | \$0.00    | \$0.00    | \$0.00    | \$0.00                | \$0.00            | \$3610.90 |
| Net Colle                   | ected                               |            | \$107.12  |          | \$33.00     |          | \$40.28   |          | \$0.00    |          | \$3420.00                     |           | \$0.00    |           | \$0.00    |                       | \$0.00            | \$3600.40 |
| Grand To                    | Grand Total Less Clerk Lien Fee \$3 |            |           |          |             |          |           |          |           |          |                               |           | \$3600.40 |           |           |                       |                   |           |

\*Please note that this report contains fees only collected in KAVIS.

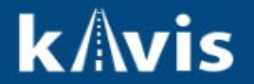

## New KAVIS Reports

### 1. Clerk and State Fee Weekly Transaction Report

- a. Input Parameters:
  - i. Choose date range for a week from Monday through Sunday.
- b. The report will list all the collection transactions in the county for the chosen week. This is a weekly report and the date selection should be for a week from Monday through Sunday.
- Reversal transactions will be in another report Reversed Clerk and State Fee Weekly Transaction Report.

#### 2. Customer Delinquency List

- a. Input Parameters:
  - i. SSN or FEIN or UDI number.
- b. The report will be a replacement to the DI screen in AVIS.
- c. User will be able to generate the Delinquencies owed by entering either a FEIN, SSN or UDI number.
- d. The result will check for delinquencies owed on all vehicle types owned by the chosen FEIN or SSN or UDI number.

#### 3. Registration Fee and Transaction Report by Action

- a. Input Parameter:
  - i. Use the Start Date and End Date fields to choose date range.
- b. The report will list the count and amount of each of the registration action performed in the chosen date range grouped by month.
- c. The registration actions covered are
  - i. Decal replacement
  - ii. Registration Reprint with Fee
  - iii. Registration Reprint with no Fee
  - iv. First Time New
  - v. Out of State
  - vi. Renewals
  - vii. Transfer
  - viii. Weight Change

#### 4. Registration State Fee and Transaction Report

- a. Input Parameter:
  - i. Use the Start Date and End Date fields to choose date range.
- b. The report will list the count and amount collected against various plates and exemptions for the chosen date range grouped by month.

#### 5. Pre-Obligation Tax Report

- a. Input Parameter:
  - i. SSN or FEIN or UDI number.
- b. The report will list all the taxes owed on all vehicles for the chosen FEIN, SSN or UDI number for the current year.

#### 6. Missing Titles Report

- a. The report is generated as of the current system date.
- b. The report will list all titles marked with the Pend Reason of the below
  - i. Application not in PODD (equivalent in AVIS Code 3 in AVIS)
  - ii. Application not in PODD Code 3
- c. The equivalent of this report is currently being sent as an email from MVL.

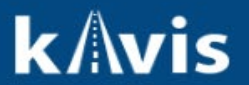

#### 7. Return Titles

- a. The report is generated as of the current system date.
- b. The report will list all titles marked with the Pend Reason of the below:
  - i. Fraud
  - ii. Stolen
- c. The equivalent of this report is currently being sent as an email from MVL.

#### 8. Rescan Titles Report

- a. The report is generated as of the current system date.
- b. The report will list all titles marked with the Pend Reason of the below:
  - i. Rescan to PODD
- c. The equivalent of this report is currently being sent as an email from MVL.

#### 9. Reversed Clerk and State Fee Weekly Transaction Report

- a. Input Parameter:
  - i. Choose a date range from Monday through Sunday.
- b. The report will list out all the reversed transactions for the chosen week.

#### 10. Title State and Fee Transaction Report

- a. Input Parameter:
  - i. Choose the date range using the 'Start Date' and 'End Date' fields.
- b. The report will list out the counts and amounts collected for the below title actions grouped by month in the chosen date range.
  - i. Applications
  - ii. Application Cancel
  - iii. Dealer Assign
  - iv. Duplicate
  - v. Multiple Transfer
  - vi. Certificate of Origin
  - vii. Out of State
  - viii. Salvage
  - ix. Classic
  - x. Rebuilts
  - xi. Transfer
  - xii. Update

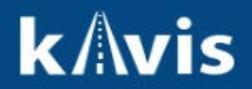

## **Remittance Report - Summary**

- 1. Remittance Reports have been moved from 'Administration' tile to 'Reports' tile.
- 2. Remittance Report Summary
  - a. Choose Week for processing remittance and ensure the week has been reconciled for the chosen week.
  - b. KAVIS will display a summary of amounts collected for the chosen week in the below three categories:
    - i. Disabled Placards
    - ii. Boat State Fees
    - iii. Vehicle State Fees
  - c. Clerk will have to select 'Mark Completed' button on the page to acknowledge that they have paid the remittance to State. MVL will be able to process remittance for the County only if this has been selected by the Clerk.

| Avis                                                          | Remittance Summary                     | Image: Constraint of the sector of the sector of the s |
|---------------------------------------------------------------|----------------------------------------|----------------------------------------------------------------------------------------------------|
| Home Remittance Summ                                          | nary                                   | Select Data Dance                                                                                                    |
| County: ADAIR                                                 | Week: (>50 (12/11/2023) * - 12/17/2023 | View Report                                                                                                    |
| Inventory Item                                                |                                        | Total                                                                                                    |
| Disabled Placards                                             |                                        | \$0.00                                                                                                    |
| Boat State Fees                                               |                                        | \$0.00                                                                                                    |
| Vehicle State Fees                                            |                                        | \$3.00                                                                                                    |
| I HEREBY CERTIFY THAT THIS REMI                               | TTANCE REPORT                          | WEEK #50 TOTAL                                                                                                    |
| AND SUPPORTING REPORTS ARE C<br>TO THE BEST OF MY KNOWLEDGE A | ORRECT AND TRUE<br>AND BELIEF.         | \$3.00                                                                                                    |
| SIGNATURE OF CLERK                                            | DATE                                   |                                                                                                    |
| County Reconciled: 12/11/2023                                 | PENDING REMITTANCE                     | Mark Completed                                                                                                    |

## Remittance Report – Detailed

- 1. The report provides a detailed breakdown of all the fees in the amount being remitted to state for the week.
- 2. Select week using the calendar widget on the page and ensure county has been reconciled for the chosen week.
- 3. Clerk would use the below sections on the Detailed Report
  - a. Disabled Placards
  - b. Fish and Wildlife Registration Fee
  - c. KYTC Boat Title Fee
  - d. KYTC Boat Registration Fee
  - e. KYTC Boat Bucket Fee
  - f. KYTC Vehicle Title Fee
  - g. KYTC Vehicle Registration Fee
  - h. KYTC Vehicle Bucket Fee
  - i. Apportion Certificate

# k/\vis

| County:ADAIR                             | Week: (50 (12/11/2023 | - 12/17/2023 *      |             | View Pepert     |                  |  |
|------------------------------------------|-----------------------|---------------------|-------------|-----------------|------------------|--|
| Branch: ADAIR COUNTY                     |                       |                     | C           | 100se wee       | K                |  |
| Inventory Item                           | Count of Colle        | cted Count of Rever | sed Unit Pr | ice             | Total            |  |
| Disabled Blacards                        |                       |                     |             |                 | \$0.00           |  |
| Disabled Placatus                        |                       | 0                   | 0           | 00.02           | \$0.00           |  |
| Disabled Parking Placard (Bide)          |                       | 0                   | 0           | \$0.00          | \$0.00           |  |
| Temporary Disabled Parking Placard (Red) |                       | 0                   | 0           | \$0.00          | \$0.00           |  |
| Fish and Wildlife Registration Fee       |                       |                     |             |                 | \$0.00           |  |
| F&W State Registration Fee               |                       | 0                   | 0           | Not Applicable  | \$0.00           |  |
|                                          |                       |                     |             |                 |                  |  |
| KYIC Boat litle Fee                      |                       |                     | 0           | <b>*•</b> • • • | \$0.00           |  |
| State Duplicate Title Fee                |                       | 0                   | 0           | \$2.00          | \$0.00           |  |
| State Litle Fee                          |                       | 0                   | 0           | \$3.00          | \$0.00           |  |
| State Update Title Fee                   |                       | 0                   | 0           | \$2.00          | \$0.00           |  |
| KYTC Boat Registration Fee               |                       |                     |             |                 | \$0.00           |  |
| Boat Trust Fund                          |                       | 0                   | 0           | \$1.00          | \$0.00           |  |
| Dealer Assignment - Boat                 |                       | 0                   | 0           | \$2.00          | \$0.00           |  |
| Decal Replacement - State Fee            |                       | 0                   | 0           | \$2.00          | \$0.00           |  |
|                                          |                       |                     |             |                 | <b>60.00</b>     |  |
|                                          |                       | 0                   | 0           | ¢1.00           | \$0.00           |  |
| AVIS Replacement                         |                       | 0                   | 0           | \$1.00          | \$0.00           |  |
| Population <20,000 Fund                  |                       | 0                   | 0           | \$1.00          | \$0.00           |  |
| Technology Improvements                  |                       | 0                   | 0           | \$1.00          | \$0.00           |  |
| KYTC Vehicle Title Fee                   |                       |                     |             |                 | \$3.00           |  |
| State Duplicate Title Fee - Off-Road     |                       | 0                   | 0           | \$6.00          | \$0.00           |  |
| State Duplicate Title Fee - Waived       |                       | 0                   | 0           | \$0.00          | \$0.00           |  |
| State Speed Title Fee                    |                       | 0                   | 0           | \$20.00         | \$0.00           |  |
| State Speed Title Fee - Waived           |                       | 0                   | 0           | \$100.00        | \$0.00           |  |
| State Title Fee                          |                       | 1                   | 0           | \$3.00          | \$3.00           |  |
| State Title Fee - Off-Road               |                       | 0                   | 0           | \$9.00          | \$0.00           |  |
| State Title Fee - Waived                 |                       | 0                   | 0           | \$100.00        | \$0.00           |  |
| State Update Title Fee - Off-Road        |                       | 0                   | 0           | \$6.00          | \$0.00           |  |
| State Update Title Fee - Waived          |                       | 0                   | 0           | \$0.00          | \$0.00           |  |
|                                          |                       |                     |             |                 |                  |  |
| KYIC venicle Registration Fee            |                       |                     | 0           | <b>\$0.00</b>   | \$0.00           |  |
| Dealer Assignment – Motor Venicle        |                       | 0                   | 0           | \$2.00          | \$0.00           |  |
| Electric Motorcycle Ownership Fee        |                       | 0                   | 0           | \$60.00         | \$0.00           |  |
| Electric vehicle Ownership Fee           |                       | 0                   | 0           | \$120.00        | \$0.00           |  |
| Rybrid Venicle Ownership Fee             |                       | 0                   | 0           | \$60.00         | \$0.00           |  |
| State Decal Replacement No Foo           |                       | 0                   | 0           | \$100.00        | \$0.00           |  |
| State Decar Replacement No Fee           |                       | 0                   | 0           | \$100.00        | \$0.00<br>\$0.00 |  |
| State Plate Reissue Fee                  |                       | 0                   | 0           | \$2.00          | \$0.00           |  |
| State Vehicle Registration Eco           |                       | 0                   | 0           | Not Applicable  | \$0.00           |  |
| Web State Vehicle Registration Fee       |                       | 0                   | 0           | Not Applicable  | \$0.00           |  |
|                                          |                       |                     | 0           | Het rppilouble  | \$0.00           |  |
| KYTC Vehicle Bucket Fee                  |                       |                     |             |                 | \$0.00           |  |
| AVIS Replacement                         |                       | 0                   | 0           | \$1.00          | \$0.00           |  |
| Population <20,000 Fund                  |                       | 0                   | 0           | \$1.00          | \$0.00           |  |
| Reflectorize Fee                         |                       | 0                   | 0           | \$0.50          | \$0.00           |  |
| Technology Improvements                  |                       | 0                   | 0           | \$1.00          | \$0.00           |  |
|                                          |                       |                     |             |                 |                  |  |
| Apportion Certificate                    |                       | _ 1                 | _           |                 | \$0.00           |  |
| AVIS Replacement                         |                       | 0                   | 0           | \$1.00          | \$0.00           |  |
| County Truck                             |                       | 0                   | 0           | \$0.30          | \$0.00           |  |
| Population <20,000 Fund                  |                       | 0                   | 0           | \$1.00          | \$0.00           |  |
|                                          |                       | 0                   | 0           | \$0.70          | \$0.00           |  |
| recinology improvements                  |                       | U                   | U           | \$1.00          | <b>\$U.UU</b>    |  |